e-Protocolo Digital

Março de 2018.

# e-Protocolo Digital

#### Apresentação

A partir de 2016, o governo do Estado do Paraná buscou implementar um sistema de processo eletrônico como forma de aproximação da cidadania e de otimização do fluxo de documentos, assim como das decisões governamentais a serem processadas nos vários âmbitos da administração pública, sempre tendo como referência e fim, a transparência e a acessibilidade de informações e a facilitação de procedimentos.

Neste contexto, estamos desenvolvendo o *e-Protocolo* como ferramenta integrada à internet que propiciará a absorção e integração de todos os processos e procedimentos realizados no âmbito da administração pública com acesso fácil.

Com esta cartilha, iniciamos a etapa de disseminação do Sistema que deverá ser adotado, gradualmente, por todas as esferas da administração estadual no âmbito do Poder Executivo, propiciando não apenas economia, mas, sobretudo, transparência, efetividade, eficiência, presteza e celeridade na prestação administrativa.

Secretário de Estado da Administração e da Previdência

#### Sobre o sistema

O e-Protocolo Digital é o sistema padrão de gestão de processos em todos os órgãos do Poder Executivo do Estado do Paraná, e está regulamentado pelo Decreto 5389 de 2016.

Com a implantação gradativa, temos inovações na interface do sistema e complementações em suas funcionalidades.

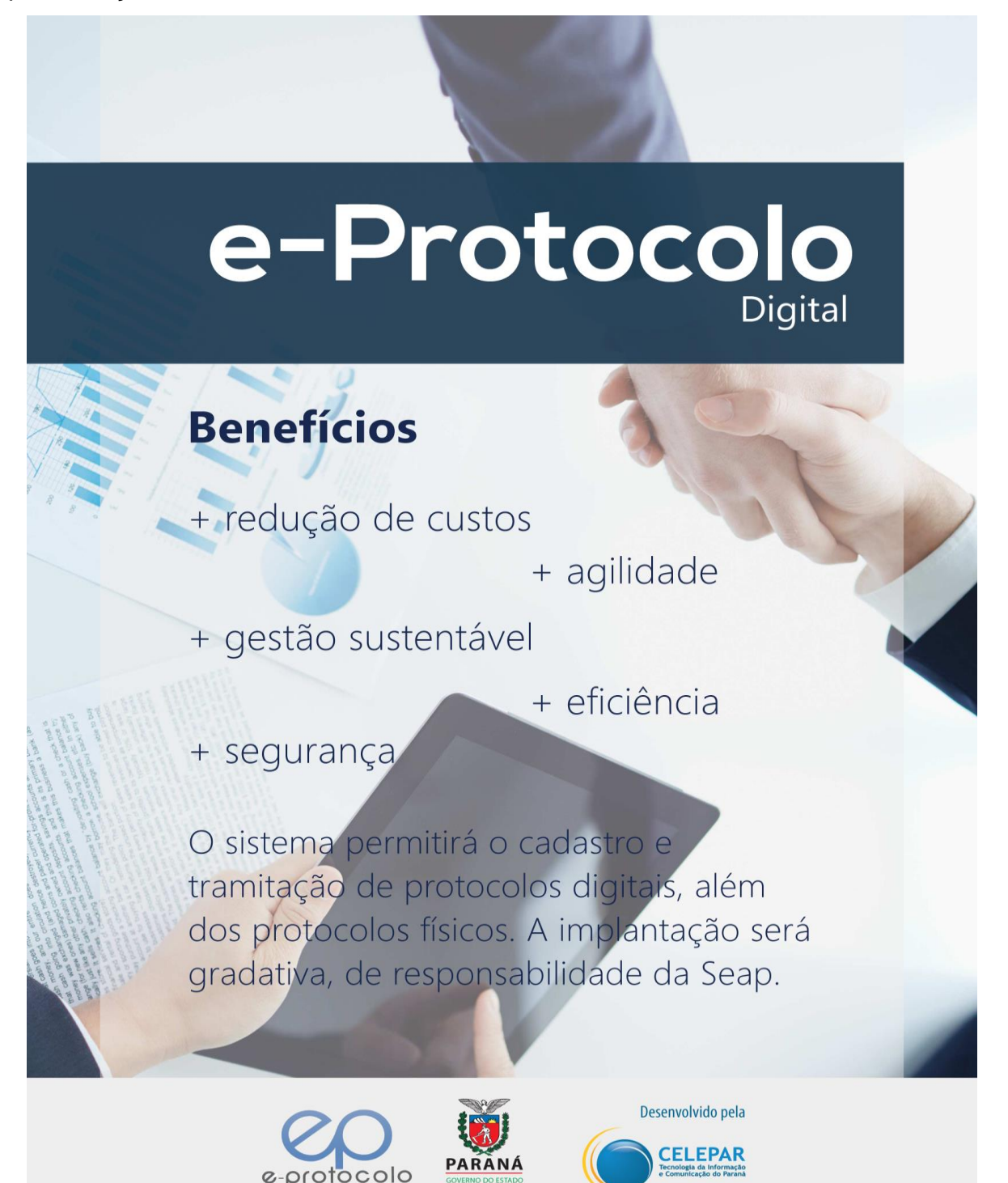

#### Processos Eletrônicos de Aposentadoria

De acordo com a Resolução da SEAP n.º12986 de 05 de março de 2018, a concessão de Benefícios Previdenciários como Aposentadoria, Pensão e Abono de Permanência, deverão tramitar, **exclusivamente**, em meio eletrônico com adoção do Sistema e-Protocolo Digital.

Os pedidos de Benefícios Previdenciários serão registrados no sistema e-Protocolo e instruídos com os documentos em formato PDF/A, conforme indicado nessa resolução.

Todas as certidões, informações, despachos, atos, resoluções e demais documentos que requisitem assinatura serão assinados eletronicamente e considerados originais.

#### Acesso Inicial

Para acessar o sistema, os usuários deverão utilizar um navegador Web, preferencialmente o software de distribuição livre Mozilla Firefox (versão 5.1, por enquanto), já que outros navegadores podem não apresentar as mesmas características do Mozilla e dificultar ou impedir o acesso a alguma funcionalidade específica do e-Protocolo. Após acessar o navegador, informe o seguinte endereço: <u>www.eprotocolo.pr.gov.br</u>

Em seguida será apresentada a tela de entrada do sistema:

| <b>X</b>                          | SECRETARIA DE ESTADO DA ADMINISTRAÇÃO E DA PREVIDÊNCIA<br>Protocolo Integrado                                                                                         |
|-----------------------------------|----------------------------------------------------------------------------------------------------|
|                                   | e-protocolo                                                                                                    |
|                                   | Dados para acesso         *Usuário         *Senha         Versão 2.1.15         Entrar         Central de Apoio ao Sistema                                            |
|                                   | Campo de preenchimento obrigatório                                                                                                    |
| Melhor visualiz<br>Central de Ate | ado pelos navegadores Mozila Firefox, com resolução de tela de 1024x768px.<br>ndmento Celepar - Fone: 3200-5007 Versão: v4_2_36_6 (00952p) Gerada em 20/03/2018 16:30 |

- Neste campo, deve-se informar o *login*, ou nome do usuário. Este *login* é o mesmo utilizado no Expresso. Cada usuário terá acesso às funcionalidades específicas que seu perfil necessitar;
- 2. Neste campo, o usuário deverá incluir sua senha específica;
- Após inclusão do usuário e senha, deve-se clicar no botão entrar, para que se vá para a tela inicial do sistema e-Protocolo.

4 •

# Tabela de Ícones do Sistema

Segue o quadro demonstrativo de todos os ícones utilizados no sistema:

| Ícone    | Significado                                                                |
|----------|----------------------------------------------------------------------------|
| ~        | Indica que o processo não tem pendências.                                  |
| -        | Indica que o processo tem pendências de assinaturas (uma ou mais).         |
| ?        | Indica que o processo não foi analisado pelo seu setor.                    |
| 1        | Indica que há uma pendência de análise.                                    |
| Ľ        | Indica que o processo é físico e não foi recebido no local.                |
| Ð        | Clique para analisar o processo sob sua responsabilidade.                  |
| R        | Clique para recusar a análise do processo.                                 |
| Ś        | Clique para capturar o processo.                                           |
| ×        | Clique para cancelar ou excluir um documento do processo.                  |
| Ø        | Clique para assinar eletronicamente ou digitalmente um documento.          |
| 8        | Clique para solicitar a assinatura de uma ou mais pessoas em um documento. |
| <b>•</b> | Clique para salvar o processo em seu computador.                           |
| Z₽<br>₽  | Clique para salvar todos os documentos do processo em seu computador.      |
| $\odot$  | Clique para abrir o processo em uma nova aba do navegador de internet.     |
|          | Selecione o prazo para a devolução do processo.                            |
|          | Clique para imprimir o comprovante de cadastro do processo.                |
| Ø        | Clique para alterar dados ou concluir cadastro                             |
| R        | Clique para ver o documento do processo.                                   |
| 11       | Indica a movimentação do processo.                                         |
|          | Clique para consultar o processo.                                          |
| G        | Indicação para voltar à tela inicialr                                      |

#### Comece conhecendo a sua Tela Inicial...

Ao acessar o sistema, você estará em sua tela inicial, conforme ilustrado abaixo:

|                         |                  |                                               |                                     | 14           | LIIA SELIS ARANIES, seu ultimo acesso ocorreu dia 20/03/2018 10:39:34 .                                                                                                    |                 |             |                    |
|-------------------------|------------------|-----------------------------------------------|-------------------------------------|--------------|----------------------------------------------------------------------------------------------------|-----------------|-------------|--------------------|
|                         | <u>Minhas Pe</u> | <u>idências</u>                               | E                                   | rotocolos No | Decal Pendéncias No Local Doc                                                                                                    | cumentos No L   | <u>ocal</u> |                    |
| Minhas Pe               | ndências c       | e Protocolos                                  |                                     |              |                                                                                                    |                 |             |                    |
| Protocolo               | Tipo Inter       | essado Palavra-Chave                          | Data de Envio Dt. Max.<br>Conclusad | Finalidade   | Detalhamento                                                                                                    | Assinar Situaçã | io Recusa   | ar Analis          |
| 14.461.967-6            | Digital SEA      | CONTRATO/CONVENIO -<br>REAJUSTE - REPACTUACAO | 04/04/2017<br>16:18                 | Analisar     | REAJUSTAMENTO E REPACTUACAO DE PRECOS DE CONTRATOS ORIGINADOS DE ATAS DE REGISTROS DE PRECOS, ORIUNDOS DOS PREGOES<br>PRESENCIAS E ELETRONICOS CUJOS OBJETOS SAO SERVICOS DE LIMPEZA E CONSERVACAO.                                                                                           | ~               | R           | Ð                  |
| 14.485.177-3            | Digital          | CONTRATO/CONVENIO -<br>REAJUSTE - REPACTUACAO | 28/09/2017<br>17:35                 | Analisar     | ENCAMINHAMENTO PARA FIXACAO DE INDICES DE REAJUSTE/FIXACAO PARA SER APLICADO AOS CONTRATOS ORIUNDOS DOS PREGOES<br>ELETRONICOS N.º 164, 165, 166, 167, 168, 169, 170, 171, 172/2011, 067/2013, 234/2015 E REPACTUACAO DO 661/2016 SOBRE SERVICOS DE<br>"ALACIA OSTENSIVA ARMANDA E DESARNADA. | ?               | R           | Ð                  |
| Protocolos<br>Protocolo | Monitora         | <b>los</b>                                    | Palavra-Chave                       | i para a     | Assinar Documentos                                                                                                    | Exibir          | Ca<br>Monit | ancelar<br>toramei |
|                         | TALITA           | SELIS ARANTES                                 | PRH - Clique                        | GRH          | S REQUER PROGRESSAO FUNCIONAL                                                                                                    | =               |             | ×                  |
| 14.467.046-9            |                  |                                               | 4110                                | /            |                                                                                                    |                 |             |                    |

*Cada usuário terá a sua tela inicial indicando os processos nos quais ele deve intervir.* 

Na tela inicial, o sistema seleciona, automaticamente, a aba "Minhas Pendências", indicando os processos que já estão sob sua responsabilidade. O sistema também apresentará outras duas abas indicando:

- os processos que estão no setor (Protocolos no Local),
- os processos com pendências no setor (Pendências no Local apenas para responsável local),
- e os documentos não protocolados (Documentos no local).

| <u>Minha</u>     | Minhas Pendências |             |                                               | Protocolos No Local |                       |            | Pendências No Local Documento                                                                                                    | Documentos No Local |            |  |
|------------------|-------------------|-------------|-----------------------------------------------|---------------------|-----------------------|------------|----------------------------------------------------------------------------------------------------|---------------------|------------|--|
|                  |                   |             |                                               |                     |                       |            |                                                                                                    |                     |            |  |
| Funcionário      |                   |             |                                               |                     |                       |            |                                                                                                    |                     |            |  |
| Talita Selis Ara | ntes              |             |                                               |                     |                       |            |                                                                                                    |                     |            |  |
| Protocolo        | Tipo              | Interessado | Palavra-Chave                                 | Data de<br>Envio    | Dt. Max.<br>Conclusao | Finalidade | Detalhamento                                                                                                    | Recusa              | r Analisar |  |
| 14.485.177-3     | Digita            | FORCE       | CONTRATO/CONVENIO -<br>REAJUSTE - REPACTUACAO | 28/09/2017<br>17:35 |                       | Analisar   | ENCAMINHAMENTO PARA FIXACAO DE INDICES DE REAJUSTE/FIXACAO PARA SER APLICADO<br>AOS CONTRATOS ORIUNDOS DOS PREGOES ELETRONICOS N.º 164, 165, 166, 167, 168,<br>169, 170, 171, 172/2011, 067/2013, 234/2015 E REPACTUACAO DO 661/2016 SOBRE<br>SERVICOS DE VIGILANCIA OSTENSIVA ARMADA E DESARMADA. | R                   | B          |  |

Os responsáveis pelo setor (local) contarão com uma aba "Pendências no Local" indicando os processos que estão com pendências no setor sob responsabilidade dos vários servidores do setor.

#### Como consultar os processos digitais que estão em seu setor

Ao acessar o sistema na aba Protocolos no local, você deve selecionar o tipo de processo, clicando em "Digital". Assim, serão exibidos todos os processos digitais que estão em seu setor.

| Min                                             | has Pendêr                                    | icias                                                                            | P                                                                                                    | rotocolos No La                                                       | cal        |                                               | Pendências I                            | No Local       |                | Documentos No | o Local          |
|-------------------------------------------------|-----------------------------------------------|----------------------------------------------------------------------------------|----------------------------------------------------------------------------------------------------|-----------------------------------------------------------------------|------------|-----------------------------------------------|-----------------------------------------|----------------|----------------|---------------|------------------|
| ) sistema<br>tocolos set<br>* você pode configu | mostr<br>m pen<br>meaninhamer<br>rar a ordena | a OS<br>dências<br>olo para visua<br>no e filiro de a<br>de dos protocose em Adr | * Local: SEAP/CAS - COORD.<br>jo do Processo: O Todos @ Digital (<br>Pendência: Protocolos em Pendêr<br>sess, para consultar protocolos mais anti<br>colos anexados.<br>posivel apenas para protocolos da pági<br>ministração -> Configuração de Local. | ADMINISTRACAC<br>Físico<br>Icia v<br>gos utilize o relat<br>na atual. | SERVICOS   | Selecione<br>Pesquisar<br>a Parados no Local. | o setor desejad                         | do             |                |               |                  |
| Página 1 de 1 : (To                             | tal de 14 reg                                 | istros)                                                                          |                                                                                                    |                                                                       |            |                                               |                                         |                |                |               |                  |
| Protocolo                                       | Tipo                                          | Interessado                                                                      | Palavra-Chave                                                                                                    | Enviado em                                                            | Prazo      | Finalidade                                    | Detalhamento                            | Atribuído Para | Situação Exibi | Capturar Re   | eceber Encaminha |
| 14.461.967-6                                    | Digital                                       | SEAP                                                                             | CONTRATO/CONVENIO -<br>REAJUSTE - REPACTUACAO                                                                                                    | 04/04/2017<br>16:13:00                                                |            | PARA PROVIDENCIAS                             | Reajustamento e repactu<br>de contratos | ação de preços | ✓ =            | 0             |                  |
| Página 1 de 1 : (To                             | tal de 14 reg                                 | istros)                                                                          |                                                                                                    |                                                                       | Receber Se | elecionados Encaminha                         | Selecionados                            | Sem pendencia  |                |               |                  |

Tendo definido qual o processo que deseja acessar, clique em Exibir  $\equiv$  para ver as informações e o trâmite do processo

Conforme a rotina estabelecida pelo setor os processos poderão ser distribuídos por um responsável ou capturados pelos usuários do sistema.

Para capturar (ficar com o processo sob sua responsabilidade), clique no ícone <sup>(1)</sup> que indica "Capturar Processos", indicado na imagem a seguir:

| Minhas                                                                                 | 5 Pendên                                               | cias                                                                                                    | Pro                                                                 | tocolos No Loc         | al               |                   | Pendências No     | Local             |          | Documentos No                 | Local           |
|----------------------------------------------------------------------------------------|--------------------------------------------------------|----------------------------------------------------------------------------------------------------|---------------------------------------------------------------------|------------------------|------------------|-------------------|-------------------|-------------------|----------|-------------------------------|-----------------|
|                                                                                        |                                                        |                                                                                                    |                                                                     |                        |                  |                   |                   |                   |          |                               |                 |
|                                                                                        |                                                        |                                                                                                    | * Local: SEAP/SCF - SET                                             | OR DE CADASTRO         | O FUNCIONAL      | ~                 |                   |                   |          |                               |                 |
|                                                                                        |                                                        | *Tipo do Pi                                                                                                    | rocesso: 🔘 Todos 🖲 Dig                                              | ital 🔿 Físico          |                  |                   |                   |                   |          |                               |                 |
|                                                                                        |                                                        | Per                                                                                                    | ndência: Selecione                                                  | ~                      |                  |                   |                   |                   |          |                               |                 |
| * Clique em + ao la<br>* O recebimento er<br>* Você pode configi<br>Página 1 de 1 : (T | do do prot<br>n lote é po<br>urar a orde<br>"otal de 1 | ocolo para visualizar os protoc<br>ssível apenas para protocolos<br>inação dos protocolos em Adm<br>registros) | :olos anexados.<br>na mesma página.<br>inistração -> Configuração d | o Local.               | eceber Seleciona | dos Encaminhar    | Selecionados      | 1                 |          | $\frown$                      |                 |
| Protocolo                                                                              | Тіро                                                   | Interessado                                                                                                    | Palavra-Chave                                                       | Enviado em             | Prazo            | Finalidade        | Detalhamento      | Atribuído Para    | Situação | o Exithr Capturar <u>Rece</u> | eber Encaminhar |
|                                                                                        | Digital                                                | MARIA APARECIDA BARROS                                                                                         | RECURSOS HUMANOS -<br>APOSENTADORIA                                 | 20/03/2018<br>17:56:00 |                  | ANDAMENTO INICIAL | RG 9.666.666-6    | rocesso não foi   | ?        |                               |                 |
| Página 1 de 1 : (T                                                                     | otal de 1                                              | registros)                                                                                                    |                                                                     | Re                     | ceber Seleciona  | dos Encaminhar    | Selecionad analis | sado pelo seu set | or       | $\cup$                        |                 |

Pepois de capturado, você poderá visualizar todo o processo como se ele estivesse fisicamente, em suas mãos.

# Cadastro de Protocolo - tela incluir processo

| Incluir Processo            |                               |                               |   |    |
|-----------------------------|-------------------------------|-------------------------------|---|----|
| Data/hora de Cadastro:      | 20/03/2018 17:3               | 30                            |   |    |
| *Quantidade de Volumes:     | 1                             |                               |   |    |
| *Órgão de Cadastro:         | SEAP                          |                               | 0 |    |
| *Espécie do Documento:      | Cod.: De<br>7 R               | escrição:<br>REQUERIMENTO     |   | ]0 |
| Número/ano do documento:    | 1                             |                               |   |    |
| *Sigiloso:                  | O Sim <sup>●</sup> Não        |                               |   |    |
| *Assunto:                   | Cod.: De<br>PRH R             | escrição:<br>RECURSOS HUMANOS |   | 0  |
| *Palavra Chave 1:           | Cod.:<br>APOSENTADORIA        | Descrição:<br>APOSENTADORIA   |   | ٩  |
| Palavra Chave 2:            | Cod.:                         | Descrição:                    |   |    |
| *Cidade/Estado:             | CURITIBA/PR                   |                               |   |    |
| *Origem do Documento:       | SERVIDOR                      |                               | 2 |    |
| *Local De:                  | SEAP/GRHS                     |                               | 0 |    |
| *Local Para:                | SEAP/SCF                      |                               | 0 |    |
| Destinatário:               |                               |                               | 0 |    |
| Prazo:                      |                               |                               |   |    |
| *Tipo do Processo:          | ○ Físico <sup>●</sup> Digital |                               |   |    |
| Número do Protocolo Físico: |                               |                               |   |    |

## Tela Incluir Processo - interessado e complemento

|            | ntigo                 |                                 |                                                                                                    |                                                                      |              |                |         |
|------------|-----------------------|---------------------------------|----------------------------------------------------------------------------------------------------|----------------------------------------------------------------------|--------------|----------------|---------|
|            |                       | Protocolo Ant                   | igo: Ano: Ó                                                                                                    | irgão:                                                               |              |                |         |
| teressado  |                       |                                 |                                                                                                    |                                                                      |              |                |         |
|            |                       | *Interess                       | ado: 💿 1 (Não Autoridade) 🔿 2 (Auto                                                                                                    | ridade)                                                              |              |                |         |
|            |                       | *1                              | ipo:                                                                                                    | 0                                                                    |              |                |         |
|            |                       | *Tipo Identifica                | 580: O and O and O and                                                                                                    |                                                                      |              |                |         |
|            |                       | *Nome Compl                     | eto:                                                                                                    |                                                                      |              |                |         |
|            |                       | *Nome Abrevi                    | ado:                                                                                                    | (40 caracteres)                                                      |              |                |         |
|            |                       |                                 |                                                                                                    | Incluir Interessado                                                  |              |                |         |
| Interessa  | dos Adicionados no pr | rocesso                         |                                                                                                    |                                                                      |              |                |         |
| Ordem      | Autoridade            | Tipo Nome                       |                                                                                                    |                                                                      | Tipo de Doc. | Identificação  | Excluir |
| 1          | Não                   | SERVIDOR USUÁ                   | RIO E-PROTOCOLO (USUÁRIO E-PROTOC                                                                                                    | :0L0)                                                                | CPF          | 053.066.259-08 | ×       |
| omplemen   | to                    |                                 |                                                                                                    |                                                                      |              |                |         |
| omplemen   | to                    | *Compleme                       | nto: RG 9.600.929-8                                                                                                    |                                                                      |              |                |         |
| complement | to<br>equerente       | *Compleme                       | nto: R0 9.600.929-8                                                                                                    |                                                                      |              |                |         |
| complement | to<br>equerente       | *Compleme                       | nto: RG 9.600.929-8                                                                                                    |                                                                      |              |                |         |
| ados do R  | to<br>equerente       | *Compleme<br>N<br>E+1           | nto: R0 9.600.929-8<br>me: Usuário e-Protocolo<br>Malt <mark>: Informe o e-mail para que o Co</mark><br>usuári <del>soptico (do seu pa poro)</del>        | nprovente do Interessado seja encaminhado para o mesm                | 10,          |                |         |
| ados do R  | to<br>aquerente       | "Compleme<br>No.<br>F=<br>Telef | nto: R0 9.600.929-8<br>me: Usuário e Protocolo<br>mais Enforme o e mail para que o Co-<br>unalente protocolo desa provo tr<br>una (Sto) 9075-909 (COII)(D | nprovante do Interessado seja encaminhado para o mesm<br>00)Talefone | 6.           |                |         |

Interessado

|                                            | *Interessado: $\odot$ 1 (Não Autoridade) $^{\bigcirc}$ 2 (Autoridade)                                                                                                    |                      |
|--------------------------------------------|----------------------------------------------------------------------------------------------------|----------------------|
|                                            | *Tipo: SERVIDOR                                                                                                    |                      |
|                                            | *Tipo Identificação:                                                                                                    |                      |
|                                            | *Estado: PR                                                                                                    | 3                    |
| * Núi                                      | mero da Identificação: 053.666.666-66                                                                                                    |                      |
|                                            | *Nome Completo: MARIA APARECIDA BARROS                                                                                                    |                      |
|                                            | *Nome Abreviado: MARIA APARECIDA BARROS                                                                                                    | (40 caracteres)      |
|                                            | Clique aqui para prosseguir Incluir Inte                                                                                                    | ressado              |
| Nenhum Interessado adicionado ao process   | D                                                                                                    |                      |
| Datalkawanta                               |                                                                                                    |                      |
| Detainamento                               |                                                                                                    |                      |
| Detainamento                               | *Detalhamento: RG 9.666.666-6                                                                                                    |                      |
| Detainamento<br>Dados do Requerente        | *Detalhamento: RG 9.666.666-6                                                                                                    |                      |
| Detainamento<br>Dados do Requerente        | *Detalhamento: RG 9.666.666-6<br>Nome: Maria Aparecida Barros                                                                                                    |                      |
| Detainamento<br>Dados do Requerente        | *Detalhamento: RG 9.666.666-6<br>Nome: Maria Aparecida Barros<br>E-mail: Informe o e-mail para que o Comprovante do                                                                                                    | Interessado seja enc |
| Detainamento<br>Dados do Requerente        | *Detalhamento: RG 9.666.666-6<br>Nome: Maria Aparecida Barros<br>E-mail: Informe o e-mail para que o Comprovante do<br>maria@seed.pr.gov.br                                                                                 | Interessado seja enc |
| Detainamento<br>Dados do Requerente        | *Detalhamento: RG 9.666.666-6<br>Nome: Maria Aparecida Barros<br>E-mail: Informe o e-mail para que o Comprovante do<br>maria@seed.pr.gov.br<br>Telefone: (55)(44)44444-4444 (DDI)(DDD)Telefone                              | Interessado seja enc |
| Detainamento<br>Dados do Requerente<br>Mor | *Detalhamento: RG 9.666.666-6<br>Nome: Maria Aparecida Barros<br>E-mail: Informe o e-mail para que o Comprovante do<br>maria@seed.pr.gov.br<br>Telefone: (55)(44)44444-4444 (DDI)(DDD)Telefone<br>nitorar este Protocolo: □ | Interessado seja enc |
| Dados do Requerente<br>Mor                 | *Detalhamento: RG 9.666.666-6<br>Nome: Maria Aparecida Barros<br>E-mail: Informe o e-mail para que o Comprovante do<br>maria@seed.pr.gov.br<br>Telefone: (55)(44)44444-4444 (DDI)(DDD)Telefone<br>nitorar este Protocolo: □ | Interessado seja enc |

Depois de clicar em "Próximo", o número do processo aparecerá em sua tela inicial como um pré-cadastro, que poderá ser atualizado a qualquer momento.

| Minh         | as Pend                                    | lências    |                 |                  | <u>Protocolos No Local</u> |                           | <u>Pendê</u>       | ncias No Lo | al                |          | Docu    | mentos N | o Local |          |
|--------------|--------------------------------------------|------------|-----------------|------------------|----------------------------|---------------------------|--------------------|-------------|-------------------|----------|---------|----------|---------|----------|
| Meus Proto   | colos e                                    | m Pré-Cao  | lastro (último: | s 30 dias)       | Palavra-Chave              |                           | Data de Cadastro   | Det         | alhamento         | Situação | Compr   | ovante   | Co      | oncluir  |
| 14.035.278-0 | 14.035.278-0 Digital MARIA APARECIDA BARRO |            | CIDA BARROS     | PRH - APOSENTAD  | ORIA                       | 20/03/2018 RG 9.666.666-6 |                    | ~           | 9                 | 7        |         | 1        |         |          |
| Minhas Pen   | dências                                    | s de Proto | colos           |                  |                            |                           |                    |             |                   |          |         |          |         |          |
| Protocolo    | Тіро                                       | Interessad | 0               | Palavra-Chave    |                            | Data de Envio             | Dt. Max. Conclusao | Finalidade  | Detalhamento      |          | Assinar | Situação | Recusa  | r Analis |
| 14.029.994-4 | Digital                                    | ROSINHA    | DOS SANTOS      | RECURSOS HUMANOS | - LICENCA ESPECIAL         | 07/12/2017 09:11          |                    | Analisar    | TESTE DE CADASTRO |          |         | ~        | 民       | Ð        |
| 14.033.846-0 | Digital                                    | TALITA AP  | ANTES           | RECURSOS HUMANOS | - LICENCA ESPECIAL         | 26/01/2018 15:40          |                    | Analisar    | APOSENTADORIA     |          |         | ~        | R       | E        |
|              |                                            |            |                 |                  |                            |                           |                    |             |                   |          |         | 1000     | -       | -        |

A partir desse ponto, você pode imprimir o comprovante para o interessado.

|                    | Co                | mprovante de         | Interessado                    |
|--------------------|-------------------|----------------------|--------------------------------|
| Protocolo:         | 14.231.596-3      | Órgão de Cadastro:   | SEAP                           |
| CO CO              |                   | Órgão de Origem:     | SERVIDOR                       |
|                    | 00                | Data de Cadastro:    | 21/03/2018 13:41               |
|                    | $\langle \rangle$ | Interessado 1:       | JOKISKWJ                       |
| 🖞 🏂 🔮              | e-orotocolo       | Interessado 2:       |                                |
|                    | 0-01000010        | Nº/Ano Dcto:         |                                |
| - Barton           |                   | Assunto:             | RECURSOS HUMANOS               |
|                    |                   | Palavra Chave:       | APOSENTADORIA/                 |
|                    | Para informaçõe   | s acesse: www.eproto | colo.pr.gov.br/consultapublica |
| Data/Hora:21/03/20 | 18 14:02          | Imr                  | presso por: Usuario eProtocolo |

#### Fique atento!

Ao protocolar um documento verifique se o Tipo do Processo está selecionado como "Digital".

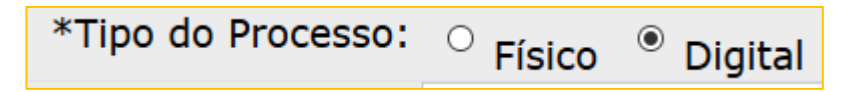

Dessa maneira, os botões do final da página indicarão a necessidade de prosseguir com a inclusão do documento em PDF/A.

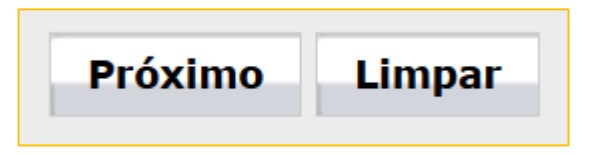

Após clicar em "Próximo" é gerado o número do processo e a situação aparecerá no início da página como Pré Cadastro, ou seja, será possível realizar alterações de dados antes de encaminhar o processo.

## Tela Concluir Cadastro

Nessa tela, aparecem as opções de "Salvar" para continuar instruindo o processo no setor, "Concluir Cadastro" encaminhando para o setor indicado, "Limpar" os dados informados na tela e "Voltar" para a tela inicial do sistema.

|  | Salvar | Concluir Cadastro | Limpar | Voltar |
|--|--------|-------------------|--------|--------|
|--|--------|-------------------|--------|--------|

Para concluir o cadastro do processo, devem ser incluídos todos os documentos necessários para a instrução do processo.

| Concluir Cadastro          |                                   |
|----------------------------|-----------------------------------|
|                            |                                   |
|                            |                                   |
| Protocolo                  | 14.035.278-0                      |
| Orgão de Cadastro:         | SEAP                              |
| Data/Hora Cadastro         | 20/03/2018 17:30                  |
| Data/Hora Consulta:        | 20/03/2018 17:43                  |
| Situação                   | Pré Cadastro                      |
| Protocolo Digital:         | Sim                               |
| Dados de Cadastro          |                                   |
| *Alterar Dados de Cadastro | ● Sim <sup>O</sup> Não            |
| *Quantidade de Volumes:    | 1                                 |
| *Espécie do Documento:     | Cod.: Descrição:                  |
|                            | 7 REQUERIMENTO                    |
| Número/ano do documento:   |                                   |
| *Sigiloso:                 | ⊖ <sub>Sim</sub> ● <sub>Não</sub> |
| *Assunto:                  | Cod.: Descrição:                  |
|                            | PRH RECURSOS HUMANOS              |
| *Palavra Chave 1:          | Cod.: Descrição:                  |
|                            | APOSENTADORIA APOSENTADORIA       |
| Palavra Chave 2:           | Cod.: Descrição:                  |
|                            |                                   |
| Número do Protocolo Físico |                                   |
| *Cidade/Estado             | CURITIBA PR Alterar               |
| *Origem do Documento:      | SERVIDOR <u>Alterar</u>           |
| Protocolo Antigo           |                                   |
| Protocolo Antigo:          | Ano: Órgão:                       |

Após, clique em "concluir cadastro". Assim, o processo será encaminhado imediatamente para o setor indicado. Note que após a conclusão do cadastro a situação do processo é alterada para "Normal".

#### e-Protocolo Digital

| Dea          |                              |                                         |                                   |                                   |                            |                    |            |                |
|--------------|------------------------------|-----------------------------------------|-----------------------------------|-----------------------------------|----------------------------|--------------------|------------|----------------|
| * Decemitide | somente arguivos de tino por | F com tamanho máximo de 100Mb           |                                   |                                   |                            |                    |            |                |
| P er mitido  | asimence arquivos do upo PDF | com camarino maximo de 100mb.           |                                   |                                   |                            |                    |            |                |
|              | *Tipo de Arquiv              | vo ● Documento O Anexo O Rascu          | inho                              |                                   |                            |                    |            |                |
|              | *Arquivo                     | o: Selecionar arquivo Nenhum arquivo s  | elecionado.                       |                                   |                            | Listar Modelos     |            |                |
|              |                              |                                         |                                   |                                   |                            |                    |            |                |
| Atençao, o   | s documentos irao compor o   | processo de acordo com a ordem indicada |                                   |                                   |                            |                    | Solicitar  |                |
| Ordem        | Inserido por                 | Data                                    | Documento                         |                                   |                            |                    | Assinatura | ssinar Excluir |
| 1            | Usuário e-Protocolo          | 20/03/2018 17                           | 43 LicencaEspecialS               | olicitacao 14035278 201803        | 20 174300.pdf              |                    |            | 2 ×            |
|              |                              |                                         |                                   | Salvar Ordem Documen              | ntos Atualizar Volume      |                    |            |                |
|              |                              |                                         |                                   |                                   |                            | Solicitar          |            |                |
|              | Data                         | <b>6</b> ,                              |                                   | Movim                             | ientação                   | Assinatura         | Assinar    | Cancelar       |
| $\leq$       | 20/03/2018 17:30:59          | → Pré Cadastro realizado por Usuário e  | -Protocolo - SEAP/SCF.            |                                   |                            |                    |            |                |
| Anexos d     | o Processo                   |                                         |                                   |                                   |                            |                    |            |                |
| Atenção, os  | anexos não fazem parte do v  | volume do processo.                     |                                   |                                   |                            |                    |            |                |
| Tramitaçã    | 0                            |                                         |                                   |                                   |                            |                    |            |                |
|              |                              | *Alterar Dados de Tramitação:           | ● <sub>Sim</sub> ○ <sub>Não</sub> |                                   |                            |                    |            |                |
|              |                              | *Motivo Tramitação:                     | 1 Descrip                         | ão:<br>MENTO INICIAL              |                            |                    |            |                |
|              |                              | Data/hora de Envio:                     | 20/03/2018 17:43                  |                                   |                            |                    |            |                |
|              |                              | *Local De:                              | SEAP/GRHS                         |                                   | 0                          |                    |            |                |
|              |                              | *Local Para:                            | SEAP/SCF                          |                                   | 0                          |                    |            |                |
|              |                              | Destinatário                            |                                   |                                   | 0                          |                    |            |                |
|              |                              | Prazo:                                  |                                   |                                   |                            |                    |            |                |
| Comple       |                              |                                         |                                   |                                   |                            |                    |            |                |
| Dados c      | lo Requerente                |                                         |                                   |                                   |                            |                    |            |                |
|              |                              | *Altorar Da                             | dos do Roquerentes                | 0                                 |                            |                    |            |                |
|              |                              | Alteral Da                              | Nome:                             | Sim Não                           |                            |                    |            |                |
|              |                              |                                         | F-mail:                           | Informe o e-mail pa               | os<br>ara que o Comprovant | e do Interessado   | seia enca  | minhado        |
|              |                              |                                         | E-mail.                           | maria@seed.pr.gov.b               | r                          |                    |            |                |
|              |                              |                                         | Telefone:                         | (55)(44)44444-4444                | (DDI)(DDD)Telefor          | ne                 |            |                |
| Interess     | ado                          |                                         |                                   |                                   |                            |                    |            |                |
|              |                              | *Alterar Dade                           | os de Interessados:               | ⊖ <sub>Sim</sub> ● <sub>Não</sub> |                            |                    |            |                |
|              |                              |                                         | * Interessado:                    | 1 (Não Autoridade                 | e) 0 2 (Autoridade)        |                    |            |                |
|              |                              |                                         | * Tipo:                           |                                   |                            |                    |            |                |
|              |                              |                                         |                                   |                                   |                            |                    |            |                |
|              |                              | *                                       | Tipo Identificação:               | CPF CNPJ                          | Nenhum                     |                    |            |                |
|              |                              |                                         | * Nome Completo:                  |                                   |                            |                    |            |                |
|              |                              |                                         | *Nome Abreviado:                  |                                   |                            | (40 caracter       | res)       |                |
|              |                              |                                         |                                   |                                   |                            | Incluir Interessad | lo         |                |
| Intere       | ssados Adicionados           | s no processo                           |                                   |                                   |                            |                    |            |                |
| Ordem        | Autoridade                   | Тіро                                    | Nome                              |                                   |                            |                    |            |                |
| 1            | Não                          | SERVIDOR                                | MARIA APARE                       | CIDA BARROS (MARIA                | APARECIDA BARROS)          |                    |            |                |
| E            |                              |                                         |                                   | CT.                               |                            |                    |            |                |
| Pendên       | cias                         |                                         | L                                 | Clique aqui                       |                            |                    |            |                |
|              |                              |                                         |                                   | 'Yui para c                       | Oper                       |                    |            |                |
| Não há       | pendências                   |                                         |                                   |                                   | Auchuir o cad              |                    |            |                |
|              |                              |                                         |                                   |                                   | auastro                    |                    |            |                |
| -) Camp      | o de preenchimento ob        | origatório.                             |                                   |                                   | Caluar V                   | luis Cadasta       | Limmer     | Vale           |
|              |                              |                                         |                                   |                                   | Salvar Conc                | uir Cadastro       | Limpar     | voltar         |

#### Como posso analisar um processo?

Conforme indicado na imagem a seguir, vá até aba Minhas Pendências e clique no ícone  ${}^{I\!\!I}$  .

As informações do processo estão divididas em duas partes:

- Processo consiste em informações cadastradas, protocolos anexados, volume do processo, inclusão de documento, informação ou despacho, documentos, anexos, encaminhamento, finalizar.
- Complemento são dados dos interessados, do requerente, tramitação personalizada do último andamento, andamentos, acompanhamentos, pendências e rascunho.

| Analisar Processo                         |                                |                   |                                          |            |
|-------------------------------------------|--------------------------------|-------------------|------------------------------------------|------------|
| Processo                                  |                                | Complemento       |                                          |            |
| Protocolo                                 |                                |                   |                                          |            |
| Protocolo: 14.035.278-0                   | Protocolo Digital: Sim         | Situação: Normal  |                                          |            |
| Órgão: SEAP - SECR.ADMINISTRACAO PREVIDEN | ICIA                           | Sigiloso: Não     |                                          |            |
| Assunto: RECURSOS HUMANOS                 | Palavras-Chaves: APOSENTADORIA |                   |                                          |            |
| Cidade: CURITIBA / PR                     | Anexado ao:                    | Protocolo Físico: |                                          |            |
| Espécie: REQUERIMENTO                     | Origem: SERVIDOR               | Documento: -      |                                          |            |
| Detalhamento: RG 9.666.666-6              |                                |                   |                                          |            |
| Informações Complementares:               |                                |                   |                                          |            |
| Protocolos Anexados                       |                                |                   |                                          |            |
| Olume do Processo                         |                                |                   |                                          |            |
| Volume                                    |                                | Download          | Download ZIP                             | Visualizar |
| Processo_140352780.pdf                    |                                | ÷                 | e to to to to to to to to to to to to to | 0          |

Para analisar o processo – ver os documentos, informações e despachos que constam do e-Protocolo, é necessário abrir o "Volume do Processo" e visualizar o processo ou, se preferir, poderá salvar o processo ou os seus documentos em seu computador.

Na imagem a seguir, indicamos a localização do "Volume do Processo" e dos ícones para visualização e/ou download.

| Par                    | a visuali | zar o pro | cesso  | , no campo " | Volume  | e do Processo | o", cliqu | e em ᅇ, | com isso o |
|------------------------|-----------|-----------|--------|--------------|---------|---------------|-----------|---------|------------|
| Sistema                | trará     | todo      | ο      | conteúdo     | do      | Processo      | até       | então   | efetuado.  |
| Volume                 |           |           | Downlo | ad           | Downloa | d ZIP         | Visi      | ualizar |            |
| Processo_140352780.pdf |           |           | ÷      |              | e p     | 6             |           | 0       |            |

## Informações Gerais sobre Análise de Processos

Todas as vezes que o responsável pelo processo clicar em <sup>III</sup> será direcionado para a tela Analisar Processo e todos os dados informados serão salvos automaticamente. Para

voltar, basta clicar em voltar 🜍 no canto superior da tela para retornar à tela inicial.

Se você solicitou a assinatura de um documento e quer saber se a solicitação foi atendida, clique no ícone para verificar a situação da pendência.

É possível acompanhar a solicitação na tela inicial na aba "Minhas Pendências". Se o documento ainda não foi assinado, aparece o ícone — na situação do processo.

A imagem a seguir demonstra como se dá a visualização do processo:

|                                                |                                  |              | O processo será paginado<br>automaticamente       | PROTOCO<br>PRESS |
|------------------------------------------------|----------------------------------|--------------|---------------------------------------------------|------------------|
|                                                |                                  |              | e-protocolo                                       | Folha 1          |
| ESTA                                           |                                  | RANÁ         | DIGITAL                                           |                  |
| Órgão Cadastro:                                | SEAP                             |              | Protocolo:                                        | Vol.:            |
| Em:<br>CPF Interessado 1:                      | 20/03/2018 17:30                 |              | 14.035.278-0                                      | 1                |
| Interessado 1:                                 | MARIA APARECI                    | DA BARROS    |                                                   |                  |
| Interessado 2:<br>Assunto:<br>Palavras chaves: | -<br>RECURSOS HUN<br>APOSENTADOR | MANOS        | Cidade: CURITIBA / PR                             |                  |
| Nº/Ano Documento:<br>Complemento:              | -<br>RG 9.666.666-6              |              | Origem: SERVIDOR                                  |                  |
| Código TTD: -                                  |                                  | Para informa | ações acesse: www.eprotocolo.pr.gov.br/consultapu | blica            |

#### Exemplo de Requerimento

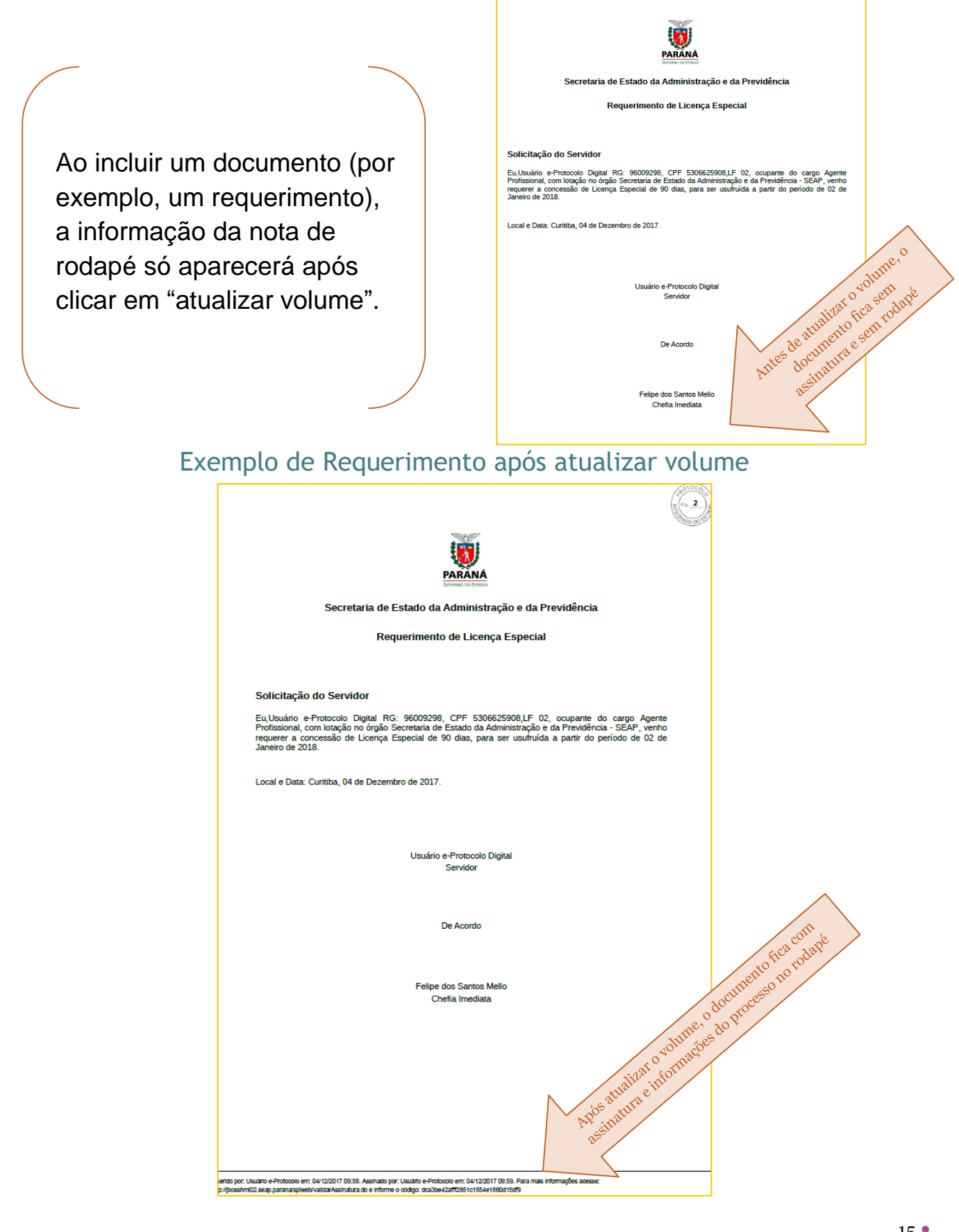

## Como incluir um novo documento, Despacho ou Informação?

Para instruir o Processo você poderá incluir novos documentos escolhendo um ou vários arquivos pré-elaborados e salvos diretamente em uma pasta de arquivos de seu computador, ou ainda, escolher um modelo predefinido. Você também poderá inserir, diretamente, um despacho ou informação.

#### Inserir Documento

| Documor     | tos do Brosesso             |                            |                         |                                                         |                                     |                         |                 |
|-------------|-----------------------------|----------------------------|-------------------------|---------------------------------------------------------|-------------------------------------|-------------------------|-----------------|
| * Permitido | somente arquivos do tipo Pl | DF com tamanho máximo de 1 | LOOMD.                  |                                                         | nentos                              |                         | _               |
|             | *Tipo de Arqu               | ivo   Documento   A        | nexo O Rascunho         |                                                         | 10CUIL Je same                      |                         |                 |
|             | *Arqui                      | vo: Selecionar arquivo N   | lenhum arquivo selecion | ado.                                                    | wit de ces de joluin Listar Modelos |                         |                 |
| Atenção, o  | os documentos irão compor   | o processo de acordo com : | a ordem indicada.       |                                                         | Após inclus openatival              |                         |                 |
| Ordem       | Inserido por                | Data Documento             |                         | Documento                                               | apardeme                            | Solicitar<br>Assinatura | Assinar Excluir |
| 1           | Usuário e-Protocolo         |                            | 20/03/2018 17:43        | LicencaEspecialSolicitacao 14035278 20180320 174300.pdf | ort                                 |                         | 2 ×             |
|             |                             |                            |                         | Salvar Ordem Documentos Atualizar Volume                |                                     |                         |                 |
|             | Data                        |                            |                         | Movimentação                                            | Solicita<br>Assinatu                | Assinar                 | Cancelar        |
|             | 20/03/2018 17:30:59         | ← Pré Cadastro realiz      | ado por Usuário e-Proto | colo - SEAP/SCF.                                        |                                     |                         |                 |
|             |                             |                            |                         |                                                         |                                     |                         |                 |
| Anexos d    | o Processo                  |                            |                         |                                                         |                                     |                         |                 |
| Atenção, os | s anexos não fazem parte do | volume do processo.        |                         |                                                         |                                     |                         |                 |

Esses arquivos, despachos e informações poderão ser assinados eletronicamente ou digitalmente, conforme a natureza do documento. Para tanto, você deve acessar o campo "Incluir Documento, Informação ou Despacho" como indicado na imagem a seguir:

| □ Incluir Documento, Info | ⊟ Incluir Documento, Informação ou Despacho                                                                                                    |  |  |  |  |  |  |
|---------------------------|----------------------------------------------------------------------------------------------------|--|--|--|--|--|--|
| *Tipo de Arquivo          | Documento     Anexo     Anex |  |  |  |  |  |  |
| *Arquivo                  | Selecionar arquivo Nenhum arquivo selecionado.                                                                                                    |  |  |  |  |  |  |
| Despacho/Manifestação:    |                                                                                                    |  |  |  |  |  |  |

#### Tela para visualizar a movimentação do processo

| Volume do Processo                       |                                                                                              |                                                            |              |                         |         |            |  |
|------------------------------------------|----------------------------------------------------------------------------------------------|------------------------------------------------------------|--------------|-------------------------|---------|------------|--|
| Volume                                   |                                                                                              |                                                            |              | Download                | v       | 'isualizar |  |
| Processo_140352780.pdf                   |                                                                                              |                                                            |              | +                       |         | 0          |  |
| Documentos do Processo                   |                                                                                              |                                                            |              |                         |         |            |  |
| * Permitido somente arquivos do tipo PDF | com tamanho máximo d                                                                         | e 100Mb.                                                   |              |                         |         |            |  |
| *Tipo de Arquivo                         | • Documento                                                                                  | Anexo CRascunho                                            |              |                         |         |            |  |
| *Arquivo:                                | Selecionar arquivo                                                                           | Nenhum arquivo selecionado.                                |              | Listar Modelos          |         |            |  |
|                                          |                                                                                              |                                                            |              |                         |         |            |  |
| Data                                     |                                                                                              |                                                            | Movimentação | Solicitar<br>Assinatura | Assinar | Cancelar   |  |
| 20/03/2018 17:30:59                      | ↔ Pré Cadastro rea                                                                           | Pré Cadastro realizado por Usuário e-Protocolo - SEAP/SCF. |              |                         |         |            |  |
| 20/03/2018 17:43:00                      | 🖪 LicencaEspecialSolicitacao 14035278 20180320 174300.pdf   Inserido por Usuário e-Protocolo |                                                            |              |                         |         |            |  |
| 20/03/2018 17:53:18                      | ContraCapa.pdf   Inserido por Usuário e-Protocolo                                            |                                                            |              |                         |         |            |  |

Para incluir um, ou vários arquivos no campo "Incluir Documento, Informação ou Despacho", basta que você "clique" sobre "Selecionar arquivo...", como indicado abaixo, e o Sistema abrirá a tela com seu diretório de arquivos, permitindo que você selecione um ou mais arquivos:

Quando incluir vários documentos, você poderá ordená-lo, de modo que eles sejam inseridos no Processo segundo a ordem seguencial hábil à análise do processo. Assim, ao inserir os documentos, eles serão apresentados em ordem aleatória, como foram selecionados, conforme indicado na tela seguir. а

| Documentos |                         |                  |                                                     |                         |         |         |
|------------|-------------------------|------------------|-----------------------------------------------------|-------------------------|---------|---------|
| Ordem      | Inserido por            | Data             | Arquivo                                             | Solicitar<br>Assinatura | Assinar | Excluir |
| 1          | Usuário e-Protocolo     | 20/03/2018 18:06 | 2relatorioProcessado15.pdf                          | <b>B</b> ?              | 2       | ×       |
| 2          | Usuário e-Protocolo     | 20/03/2018 18:06 | 3relatorioProcessado14.pdf                          |                         | 2       | ×       |
| 3          | Usuário e-Protocolo     | 20/03/2018 18:06 | 227 17.pdf                                          | <b>B</b> t              | R       | ×       |
| 4          | Usuário e-Protocolo     | 20/03/2018 18:06 | 2018 Edital Especial Eng Gestao Ambiental Final.pdf |                         | 2       | ×       |
| 5          | Usuário e-Protocolo     | 20/03/2018 18:06 | 080807 PUB LRF Cartilha port.pdf                    | <b>B</b> t              | l       | ×       |
| 6          | Usuário e-Protocolo     | 20/03/2018 18:06 | 00318961.pdf                                        |                         | 2       | ×       |
| 7          | Usuário e-Protocolo     | 20/03/2018 18:06 | 1500329317Ensaio sobre o Propsito.pdf               | <b>B</b> t              | R       | ×       |
| $\cup$     | Salvar Ordem Documentos |                  | Atualizar Volume                                    |                         |         |         |

Para ordená-los, basta que se altere o número de ordem como indicado na Tela anterior e clicar em "Salvar Ordem Documentos". Veja como fica:

| n             | Inserido p | or                              | Data                              |                                  | Arquivo                  |   | Solicitar<br>Assinatura | Assinar | Excluir |
|---------------|------------|---------------------------------|-----------------------------------|----------------------------------|--------------------------|---|-------------------------|---------|---------|
|               | Salvar     | r Ordem Documentos              |                                   |                                  | Atualizar Volume         |   |                         |         |         |
| Data          |            |                                 |                                   | Movimentação                     |                          |   | Solicitar<br>Assinatura | Assinar | Cancela |
| 20/03/2018 18 | B:06:05    | ISO0329317Ensaio sobre o Pro    | ppsito.pdf   Inserido por Usuário | e-Protocolo                      |                          |   |                         | 2       | ×       |
| 20/03/2018 18 | 8:06:05    | 00318961.pdf   Inserido por Us  | uário e-Protocolo                 |                                  | Note que a ordem de      | / |                         | 2       | ×       |
| 20/03/2018 18 | 8:06:05    | 080807 PUB LRF Cartilha port    | .pdf   Inserido por Usuário e-Pro | otocolo                          | numeração dos            |   |                         | 2       | ×       |
| 20/03/2018 18 | 8:06:05    | 2018 Edital Especial Eng Gest   | ao Ambiental Final.pdf   Inserid  | lo por Usuário e-Protocolo       | documentos é             |   |                         | 2       | ×       |
| 20/03/2018 18 | 8:06:05    | 227 17.pdf   Inserido por Usuá  | rio e-Protocolo                   |                                  | decrescente, ou seja, no |   | 8                       | 2       | ×       |
| 20/03/2018 18 | B:06:05    | 3relatorioProcessado14.pdf   Ir | serido por Usuário e-Protocolo    |                                  | topo da tela aparece o   |   |                         | 2       | ×       |
| 20/03/2018 18 | 8:06:05    | 2relatorioProcessado15.pdf   Ir | serido por Usuário e-Protocolo    |                                  | documento mais recente.  |   |                         | 2       | ×       |
| 20/03/2018 18 | 8:03:48    | R Despacho 1 05306625908.pdf    | Inserido por Usuário e-Protoco    | lo                               |                          |   | <b>B</b> \$             | 2       | ×       |
| 20/03/2018 1  | 7:56:59    | ANDAMENTO INICIAL   SEAP/GR     | HS -> SEAP/SCF enviado por Us     | uário e-Protocolo.               |                          |   |                         |         |         |
| 20/03/2018 1  | 7:43:00    | LicencaEspecialSolicitacao 140  | 35278 20180320 174300.pdf         | Inserido por Usuário e-Protocolo |                          |   | <b>B</b> 8              | 2       | ×       |
| 20/03/2018 1  | 7:53:18    | ContraCapa.pdf   Inserido por l | Jsuário e-Protocolo               |                                  |                          |   |                         |         |         |

Listar Modelos Para incluir um documento a partir de um modelo predefinido clique em Abrirá uma tela semelhante a imagem a seguir:

| Incluir Documento, Informer | o ou Despacho                                    |                                                                                                    |
|-----------------------------|--------------------------------------------------|----------------------------------------------------------------------------------------------------|
| *Tipo de Arquivo            | Documento O Anexo                                |                                                                                                    |
| *Arquivo                    | Selecionar arguivo - wenhum arguivo selecionado. | Listar Modelos                                                                                                  |
| Despacho/Manifestação:      |                                                  |                                                                                                    |
|                             |                                                  | Salvar Despacho                                                                                                 |
|                             |                                                  | al de la constante de la constante de la constante de la constante de la constante de la constante de la consta |
|                             |                                                  |                                                                                                    |

| Modelos de Documento                                | Pré-Visualização do Modelo de Documento                                                                                           |
|-----------------------------------------------------|----------------------------------------------------------------------------------------------------|
| Licença Especial - Diretoria                        | 🛄 🕇 🖡 1 de 1 🛛 — 🕂 🚿                                                                                                    |
| Licença Especial_SEED/GRH/CCB                       | ^                                                                                                    |
| RESOLUÇÃO SEAP 10796/2013 - Anexo II - Órgão Re     | New                                                                                                    |
| RESOLUÇÃO SEAP 10796/2013 - ANEXO VI - PROJET       |                                                                                                    |
| RESOLUÇÃO SEAP 10796/2013 - ANEXO VI - CURRÍC       | PARANA                                                                                                    |
| RESOLUÇÃO SEAP 10796/2013 - ANEXO IV - ATESTA       | Certidão de Regularidade Funcional                                                                                                |
| RESOLUÇÃO SEAP 10796/2013 - ANEXO III - URH         | Unidade De Recurso Humanos(Identificação do órgão emissor)                                                                        |
| RESOLUÇÃO SEAP 10796/2013 - ANEXO II - SEAP         | 1. Qualificação                                                                                                    |
| RESOLUÇÃO SEAP 10796/2013 - ANEXO III - ÓRGÃO       | Nome: CPF: RG n.º                                                                                                    |
| Informação - Termo de Vinculação de Responsabilidac | PASEP: x0000000000 Dt. Nasc.: x00x0x0000 Sexo: X Idade Atual: x00                                                                 |
| Concessão de Abono de Permanência                   | 2. Histórico Funcional<br>Data de lorgenero: volocidores: Carreira: LE: vs Fundo: processors                                      |
| Certidão de Regularidade Funcional 🚽 🗸              | Tempo de Serviço Público: xxa xxm xxd Tempo na Carreira: xxa xxm xxd                                                              |
|                                                     | Tempo no Cargo: xxa xxm xxd Tempo de Ef. Ex de Mag xxa xxm xxd Órgão:                                                             |
|                                                     | 3. Averbações: Acervos e Contagens<br>I - Protocolo xoucoucoex-x<br>Terrop: xx anos - xx meses - xx días Ato: xx Data: xxbxxbxxxx |
|                                                     | II - Protocolo: xxxxxxxxxxxxxxxxxxxxxxxxxxxxxxxxxxx                                                                               |
| ados de Modelo principal                            |                                                                                                    |
| Identificação do Órgão Emissor *                    |                                                                                                    |
|                                                     |                                                                                                    |
|                                                     |                                                                                                    |
| Nome Completo do Servidor *                         |                                                                                                    |
|                                                     | preencheu os dados                                                                                                    |
|                                                     | necessários?                                                                                                    |
| CPF do Servidor *                                   |                                                                                                    |
| RG do Servidor *                                    | Agora salve em PDF.                                                                                                    |
|                                                     |                                                                                                    |
|                                                     |                                                                                                    |

Para fazer um Despacho de encaminhamento digite seu texto em campo específico e

clique em

como indicado na imagem a seguir:

| Incluir Documento, Informa | ão ou Despacho                                                                                                    |    |                 |
|----------------------------|----------------------------------------------------------------------------------------------------|----|-----------------|
| *Tipo de Arquivo           | Documento     Anexo     Anex |    |                 |
| *Arquivo                   | Selecionar arquivo Nenhum arquivo selecionado.                                                                                                    |    | Listar Modelos  |
| Despacho/Manifestação:     | va aqui                                                                                                    |    | Salvar Despacho |
| Loc                        |                                                                                                    | b. |                 |

#### Como assinar o Documento, Despacho ou Informação

Após inserir o Documento, Despacho ou Informação, você poderá assiná-lo ou solicitar a assinatura de outros usuários. Para assinar o documento ou despacho basta clicar no ícone

conforme indicado na imagem a seguir.

| Documentos |                         |                  |                            |                         |         |         |
|------------|-------------------------|------------------|----------------------------|-------------------------|---------|---------|
| Ordem      | Inserido por            | Data             | Arquivo                    | Solicitar<br>Assinatura | Assinar | Excluir |
| 1          | Usuário e-Protocolo     | 20/03/2018 18:11 | Despacho 2 05306625908.pdf | <b>E</b> 8              | e       | ×       |
|            | Salvar Ordem Documentos |                  | Atualizar Volume           |                         |         |         |

Ao clicar no ícone 2 o Sistema abrirá a tela reproduzida na imagem que se segue, quando você deverá escolher entre a Assinatura Eletrônica (com usuário e senha) ou Assinatura Digital (com certificado digital).

| Confirmação de Assinatura                                                                         |  |  |  |  |  |
|---------------------------------------------------------------------------------------------------|--|--|--|--|--|
| De acordo com o Art. 18 do Decreto n.º 5389/2016,                                                 |  |  |  |  |  |
| todos os atos administrativos que autorizem ou efetivem a realização de despesa,                  |  |  |  |  |  |
| informações e pareceres jurídicos,                                                                |  |  |  |  |  |
| bem como os que classifiquem documentos como sigilosos,                                           |  |  |  |  |  |
| necessitam de assinatura mediante uso de certificado digital,                                     |  |  |  |  |  |
| os demais atos podem ser assinados eletronicamente mediante usuário e senha<br>(cadastro prévio). |  |  |  |  |  |
| Assinar Eletronicamente Assinar Digitalmente Cancelar                                             |  |  |  |  |  |

#### Como solicitar assinaturas

Para solicitar assinaturas, clique em 📑 como indicado na imagem a seguir

| Documentos |                         |                  |                            |                         |          |         |
|------------|-------------------------|------------------|----------------------------|-------------------------|----------|---------|
| Ordem      | Inserido por            | Data             | Arquivo                    | Solicitar<br>Assinatura | Assinar  | Excluir |
| 1          | Usuário e-Protocolo     | 20/03/2018 18:11 | Despacho 2 05306625908.pdf | <b>B</b> \$             | R        | ×       |
|            | Salvar Ordem Documentos |                  | Atualizar Volume           |                         | $\smile$ |         |

O sistema abrirá a tela onde você deve indicar o nome do servidor que a assinatura está sendo solicitada.

| Nº Protocolo:                                                                   | 14.029.784-4                                         |                                                 |                                       |      |   |  |
|---------------------------------------------------------------------------------|------------------------------------------------------|-------------------------------------------------|---------------------------------------|------|---|--|
| * Órgãos:                                                                       | SEAP                                                 |                                                 |                                       |      |   |  |
| *Destinatário:                                                                  |                                                      |                                                 |                                       |      | Ø |  |
| Campo de preenchi                                                               | mento obrigatório.                                   |                                                 |                                       |      |   |  |
|                                                                                 |                                                      |                                                 |                                       |      |   |  |
| ssinatura                                                                       | ı realizada por: I                                   | Lauro Fernando Benite                           | s em 07/11/2017 1                     | 0:00 |   |  |
| ssinatura<br>sinatura Eletrônica<br>endência Assinatu                           | ı realizada por: l<br><b>ıra</b>                     | Lauro Fernando Benite                           | s em 07/11/2017 1                     | 0:00 |   |  |
| assinatura<br>Isinatura Eletrônica<br>Iendência Assinatu<br>Indência de Assinat | i realizada por: l<br><b>ira</b><br>tura para: Usuár | Lauro Fernando Benite<br>rio e-Protocolo gerada | s em 07/11/2017 1<br>em 06/11/2017 17 | 0:00 |   |  |
| ssinatura<br>Isinatura Eletrônica<br>endência Assinatu<br>endência de Assinat   | a realizada por: l<br><b>ira</b><br>tura para: Usuár | Lauro Fernando Benite<br>10 e-Protocolo gerada  | s em 07/11/2017 1<br>em 06/11/2017 17 | 0:00 |   |  |
| ssinatura Eletrônica<br>Iendência Assinatu<br>Indência de Assinat               | n realizada por: l<br>Ira<br>tura para: Usuár        | Lauro Fernando Benite                           | s em 07/11/2017 1<br>em 06/11/2017 17 | 0:00 |   |  |
| Assinatura<br>Ssinatura Eletrônica<br>Pendência Assinatu<br>endência de Assinal | n realizada por: l<br>ura<br>tura para: Usuár        | Lauro Fernando Benite<br>rio e-Protocolo gerada | s em 07/11/2017 1<br>em 06/11/2017 17 | 0:00 |   |  |

#### Tela Assinar

| Confirmação de Assinatura Eletrônica                                                                                                    | ٤                                                                                 |
|----------------------------------------------------------------------------------------------------|-----------------------------------------------------------------------------------|
| De acordo com o Art. 18 do Decreto n.º 5389/2016,<br>todos os atos administrativos que autorizem ou efetivem a realização de despesa,<br>informações e pareceres jurídicos,<br>bem como os que classifiquem documentos como sigilosos,<br>necessitam de assinatura mediante uso de certificado digital,<br>os demais atos podem ser assinados eletronicamente mediante usuário e senha<br>(cadastro prévio). | Listar Modelos<br>Solicitar<br>Assinatura<br>Assinatura<br>Me Actuin<br>Me Actuin |
| Assinar Eletronicamente Assinar Digitalmente Cancelar                                                                                                    | Difference assist                                                                 |

## Atualização do Volume do Processo e encaminhamento

Com a conclusão dos procedimentos descritos acima, você deverá atualizar o Processo,

clicando no ícone **Atualizar Volume** conforme representado na imagem a seguir. Ao "Atualizar Volume" os documentos serão paginados e, conforme indicado na imagem a seguir, será inserido no rodapé da página a indicação de quem incluiu o arquivo e, em sendo o caso, de quem assinou.

Inserido por: Usuário e-Protocolo em: 09/11/2017 15:42. Assinado por: Usuário e-Protocolo em: 09/11/2017 17:08. Para mais informações acesse: idarAssinatura.do e informe o código: 7f843ce2a611a8a22890312c4bdfc8ae http://e-protocolo.pr.gov.br

Após a Atualização os Documentos, Despachos e Informações poderão ser visualizados por outros usuários e **após essa ação, os arquivos não poderão ser excluídos**, apenas **cancelados.** 

A visualização dos arquivos ocorrerá de modo individual, abrindo-se cada arquivo inserido, o que poderá ser efetuado com o clique sobre cada documento.

| Documentos     |                                                    |                                 |                                                           |                               |                         |         |          |
|----------------|----------------------------------------------------|---------------------------------|-----------------------------------------------------------|-------------------------------|-------------------------|---------|----------|
| Ordem Inserido |                                                    | por                             | Data Arquivo                                              |                               | Solicitar<br>Assinatura | Assinar | Excluir  |
| 1              | Usuário e                                          | -Protocolo                      | 20/03/2018 18:11                                          | Despacho 2 05306625908.pdf    |                         | 2       | ×        |
|                | Salva                                              | r Ordem Documentos              |                                                           |                               |                         |         |          |
|                |                                                    |                                 |                                                           |                               | Collectory .            |         |          |
| Da             | ata                                                |                                 | Movime                                                    | ntação                        | Assinatura              | Assinar | Cancelar |
| 20/03/2018     | 8 18:06:05                                         | 1500329317Ensaio sobre o Pr     | ppsito.pdf   Inserido por Usuário e-Protocolo             |                               | Br                      |         | ×        |
| 20/03/2018     | 8 18:06:05                                         | 00318961.pdf   Inserido por Us  | uário e-Protocolo                                         |                               | 8                       |         | ×        |
| 20/03/2018     | 20/03/2018 18:06:05                                |                                 | .pdf   Inserido por Usuário e-Protocolo                   | 8                             |                         | ×       |          |
| 20/03/2018     | 8 18:06:05                                         | 2018 Edital Especial Eng Ges    | ao Ambiental Final.pdf   Inserido por Usuário e-Protocolo |                               | 8                       |         | ×        |
| 20/03/2018     | 8 18:06:05                                         | 227 17.pdf   Inserido por Usua  | o e-Protocolo                                             |                               | 8                       |         | ×        |
| 20/03/2018     | 8 18:06:05                                         | 3relatorioProcessado14.pdf   In | erido por Usuário e-Protocolo                             |                               | <b>B</b> t              |         | ×        |
| 20/03/2018     | 8 18:06:05                                         | ZrelatorioProcessado15.pdf   In | serido por Usuário e-Protocolo                            |                               | 87                      |         | ×        |
| 20/03/2018     | 20/03/2018 18:03:48                                |                                 | Inserido por Usuário e-Protocolo                          | erido por Usuário e-Protocolo |                         |         | ×        |
| 20/03/2018     | 20/03/2018 17:56:59 SANDAMENTO INICIAL   SEAP/GRHS |                                 | HS -> SEAP/SCF enviado por Usuário e-Protocolo.           |                               |                         |         |          |
| 20/03/2018     | 20/03/2018 17:43:00                                |                                 | 35278 20180320 174300.pdf   Inserido por Usuário          | e-Protocolo                   | 10                      |         | ×        |
| 20/03/2018     | 8 17:53:18                                         | ContraCapa.pdf   Inserido por   | Jsuário e-Protocolo                                       |                               |                         |         |          |

#### Como excluir ou cancelar um Documento, Despacho ou Informação

Um documento só pode ser excluído enquanto não fizer parte do Volume do Processo. Para

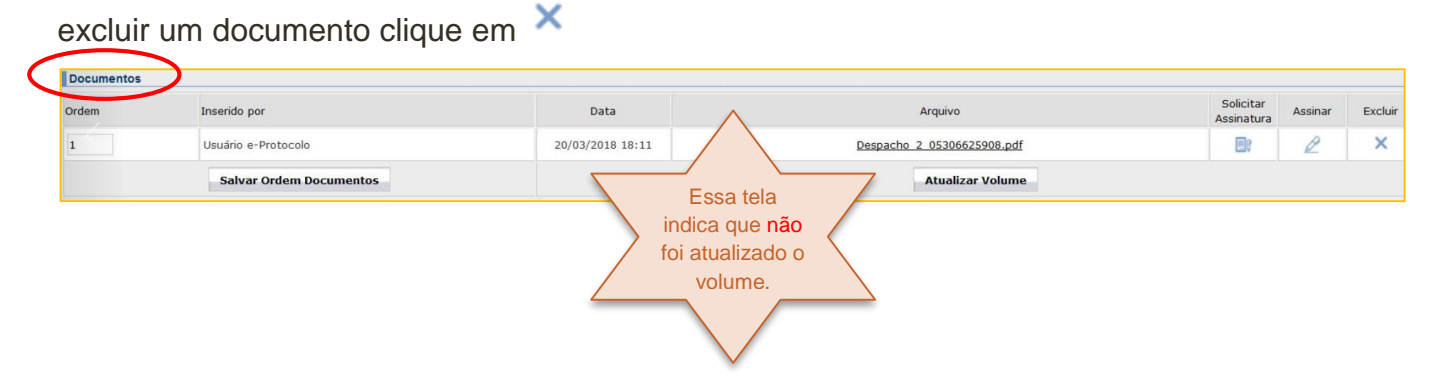

Caso você já tenha procedido a atualização do volume, o documento somente poderá ser **cancelado** por quem inseriu o Documento, Despacho ou Informação.

| Data                | Movimentação                                                                           |                | Solicitar<br>Assinatura | Assinar | Cancelar |
|---------------------|----------------------------------------------------------------------------------------|----------------|-------------------------|---------|----------|
| 20/03/2018 18:06:05 | 1500329317Ensaio sobre o Propsito.pdf   Inserido por Usuário e-Protocolo               | Essa tela      |                         | 2       | ×        |
| 20/03/2018 18:06:05 | 尾 00318961.pdf   Inserido por Usuário e-Protocolo                                      | indica que foi |                         | 2       | ×        |
| 20/03/2018 18:06:05 | <u>080807 PUB LRF Cartilha port.pdf</u>   Inserido por Usuário e-Protocolo             | / atualizado o | <b>B</b> (              | 2       | ×        |
| 20/03/2018 18:06:05 | 2018 Edital Especial Eng Gestao Ambiental Final.pdf   Inserido por Usuário e-Protocolo | volume.        | 8                       | 2       | ×        |
| 20/03/2018 18:06:05 | 🛃 227 17.pdf   Inserido por Usuário e-Protocolo                                        |                | 8                       | l       | ×        |
| 20/03/2018 18:06:05 | 3relatorioProcessado14.pdf   Inserido por Usuário e-Protocolo                          |                | <b>B</b> t              | 2       | ×        |
| 20/03/2018 18:06:05 | 2relatorioProcessado15.pdf   Inserido por Usuário e-Protocolo                          | Ŷ              | 10                      | e       | ×        |

Conforme indicado acima, após a atualização do volume os documentos, despachos e informações não poderão ser excluídos do Processo. Eles podem ser cancelados e, para tanto,

no campo Movimentação, basta clicar no ícone 🗙

Com este procedimento, o Sistema abrirá a uma tela como indicado na imagem a seguir, na qual você deverá efetuar a justificativa para o cancelamento do documento.

| Cancelar Arquivo                        | ×              |
|-----------------------------------------|----------------|
| *Justificativa Cancelamento Arquivo:    |                |
|                                         |                |
|                                         |                |
|                                         |                |
| (*) Campo de preenchimento obrigatório. |                |
|                                         |                |
|                                         |                |
|                                         |                |
|                                         |                |
|                                         |                |
|                                         |                |
| Cancelar                                | Arquivo Fechar |

#### Como incluir Anexos

O sistema está preparado para receber Anexos. Esses anexos são documentos ou mídias digitais que não fazem parte do processo (fotos, vídeos e áudios), mas podem ser necessários para sua análise e conclusão.

Para incluir um Anexo no processo, conforme indicado na imagem a seguir, basta clicar em "Incluir Documento, Informação ou Despacho escolha a opção "Anexo" e selecione um ou mais arquivos em seu computador.

| Anexos              |                  |  |                                                 |     |        |         |  |
|---------------------|------------------|--|-------------------------------------------------|-----|--------|---------|--|
| Inserido por        | Data             |  | Arquivo                                         | Dov | wnload | Excluir |  |
| Usuário e-Protocolo | 20/03/2018 18:18 |  | Anexo_1_ApostilaeProtocolocomconsideraAAes3.pdf |     | 1      | ×       |  |
|                     |                  |  |                                                 |     |        |         |  |

Se o arquivo estiver em PDF, ele será numerado.

#### Como distribuir processos para outros usuários no setor

A distribuição de processos no setor está disponível para os usuários com permissão de Gestor Tramitação Personalizada liberada pelo gestor de acesso de cada órgão.

Para distribuir um Processo como indicado na imagem a seguir, vá em Tramitação

#### $\textbf{Personalizada} \rightarrow \textbf{Distribuir}$

| n. Personal | izada > Distribuir   |               |                                  |               |                     |                           |                  |                 | voltar                      |
|-------------|----------------------|---------------|----------------------------------|---------------|---------------------|---------------------------|------------------|-----------------|-----------------------------|
| stribuir    | Protocolo            |               |                                  |               |                     |                           |                  |                 |                             |
|             |                      |               | * Local :                        | SEAP/DCRH - I | DIV CADASTRO RECURS | SOS HUMANOS               |                  |                 |                             |
|             |                      |               | * Data de Envio Inicial:         | 01/01/2017    | * Data de Envio Fi  | nal: 10/11/2017           |                  |                 |                             |
|             |                      |               |                                  |               | Pesquisar Limpar    | Voltar                    |                  |                 |                             |
| Atença      | ão, ao digitar o nú  | imero do p    | rotocolo, se ele estiver habilit | ado na listag | em, ele será automa | aticamente marcado na col | una "Selecione". |                 |                             |
| L poss      | Seleciona            | ar Protocolo: | I COCOLOS CLINZARIOS UN TELEST   | de courgo de  | arias.              |                           |                  |                 |                             |
| Selecione   | Protocolo            | Tipo          | Data de Envio                    | Local De      | Local Onde está     | Assunto                   | Palavra-Chave 1  | Palavra-Chave 2 | Qtde de<br>dias do<br>Envio |
|             | 14.029.793-3         | Digital       | 30/10/2017 15:39                 | SEAP/CAS      | SEAP/DCRH           | RECURSOS HUMANOS          | LICENCA ESPECIAL |                 | 11                          |
|             |                      |               | * Funcionário:                   | Selecione     | Y                   |                           |                  |                 |                             |
|             |                      |               | Informações Complementares:      |               |                     |                           |                  |                 |                             |
|             |                      |               | Data do Entropa:                 | 10/11/2017    |                     |                           |                  |                 |                             |
|             |                      |               | Prazo (dias):                    | 10/11/2017    |                     |                           |                  |                 |                             |
|             |                      |               |                                  |               | Distribuir Limpar   | Voltar                    |                  |                 |                             |
| (*) Campo   | de preenchimento obr | rigatório.    |                                  |               |                     |                           |                  |                 |                             |

Na tela indicada, selecione o processo a ser distribuído e escolha o funcionário que analisará. Se houver urgência poderá ser informado o prazo para devolução.

#### Finalizando Pendências

Quando o processo é encaminhado para o seu setor ele sempre trará uma pendencia que deve ser finalizada. Este procedimento se dá por meio da inclusão de documentos, despachos, pela inserção de assinatura que foi solicitada para algum documento, ou ainda, pela simples visualização do processo.

Capture o Processo e para finalizar uma pendência vá até a Tela Inicial (aba Minhas

Pendências), escolha o processo e clique no ícone

Após analisar o processo, como indicado na imagem a seguir, no campo Encaminhar Processo, você poderá inserir um Despacho de encaminhamento e após clicar em **Finalizar Pendência**, caso não tenha interesse em fazer um Despacho de Encaminhamento, bastará que clique em Finalizar Pendência:

| Encaminhar Processo                |                                                                     |                              |
|------------------------------------|---------------------------------------------------------------------|------------------------------|
| Local Para:                        |                                                                     |                              |
| Destinatário:                      |                                                                     |                              |
| Motivo Tramitação:                 | Cod. Descrição                                                      |                              |
| Despacho de Encaminhamento:        | Arquivar no setor.                                                  |                              |
| Prazo:                             |                                                                     |                              |
| Monitorar este Protocolo:          |                                                                     |                              |
|                                    | Finalizar Pendência                                                 | Concluir e Encaminhar Limpar |
| Esse des<br>Ele faz pa<br>encamint | pacho não faz parte do Proce<br>arte das informações de<br>namento. | SSO.                         |

Será visualizado na tela exibir na consulta ao protocolo e na consulta pública.

#### Você é o responsável pelo seu setor no sistema e-Protocolo?

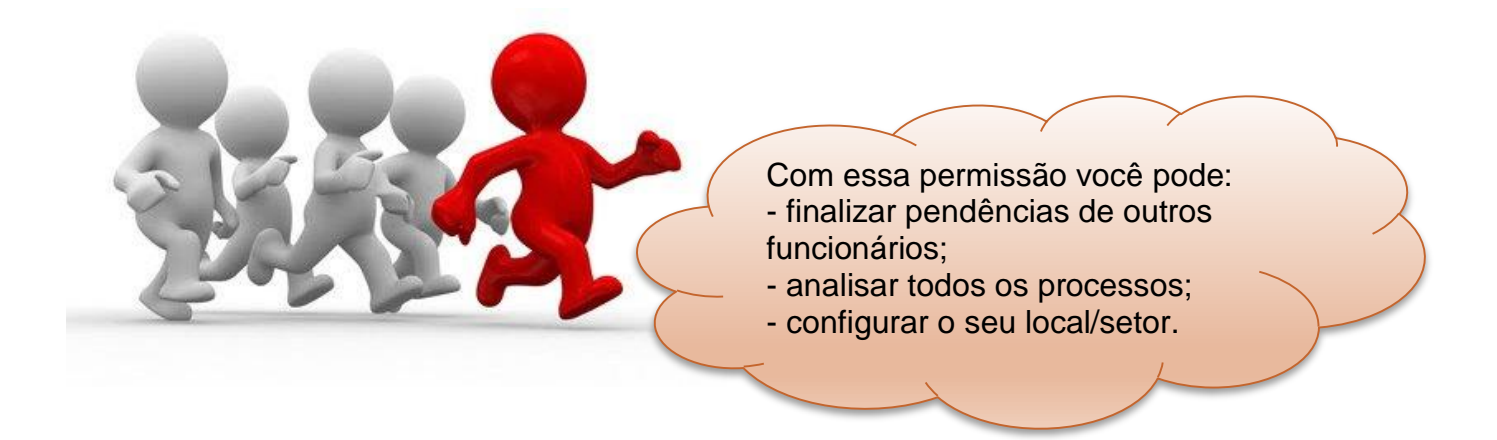

Para escolher as opções mais indicadas para o seu setor é muito fácil. Veja como é:

#### Como configurar o local/setor

Para configurar um local/setor o usuário precisa ter liberação como gestor de tramitação personalizada e ser responsável por aquele local.

Acesse a aba Administração e configure o local como indicado na tela a seguir, habilitando as funções de permissão.

| Administração > Configuração do Local                                                                     |                                                                                            |                                              |
|----------------------------------------------------------------------------------------------------|--------------------------------------------------------------------------------------------|----------------------------------------------|
| Configuração do Local                                                                                     |                                                                                            |                                              |
|                                                                                                    |                                                                                            |                                              |
| * Local :                                                                                                 | SEAP/GOS - GRUPO ORCAMENTARIO SETORIAL                                                     |                                              |
| * Permitir encaminhar para um funcionário (Habilitar destinatário na tela<br>de inclusão/encaminhamento): | ® Sim <sup>○</sup> Não                                                                     |                                              |
| * Permitir funcionário capturar protocolos no local:                                                      | ® Sim <sup>○</sup> Não                                                                     |                                              |
| * Permitir funcionário finalizar suas pendências:                                                         | ® Sim <sup>○</sup> Não                                                                     |                                              |
| * Ordenação dos Protocolos na Aba Protocolos no Local:                                                    | $^{\circ}$ Número Protocolo $^{\circ}$ Data de Envio Crescente $^{\circ}$ Data de Envio De | ecrescente <sup>O</sup> Data Prazo Crescente |
|                                                                                                    |                                                                                            |                                              |
|                                                                                                    |                                                                                            |                                              |
| Nome Funcionário                                                                                          |                                                                                            | Desativar                                    |
| Usuário e-Protocolo                                                                                       |                                                                                            |                                              |
| (*) Campo de preenchimento obrigatório.                                                                   | Salvar Voltar                                                                              |                                              |

24 •

#### O que fazer quando o processo estiver com um funcionário em férias?

Quando o responsável pelo processo estiver em férias e houver urgência em sua tramitação, o **Responsável Local** poderá finalizar essa pendência ou alterar a distribuição do processo para outro usuário em Tramitação Personalizada – Alterar Distribuição.

| terar  | Distri  | buição       |                   |                     |                       |                                             |                                                   |                               |                  |                            |                   |          |                  |                      |
|--------|---------|--------------|-------------------|---------------------|-----------------------|---------------------------------------------|---------------------------------------------------|-------------------------------|------------------|----------------------------|-------------------|----------|------------------|----------------------|
|        |         |              |                   |                     |                       | Local : S                                   | EAP/CAS - COORD.ADMI                              | VISTRACAO SERVICOS            |                  |                            |                   |          |                  |                      |
|        |         |              |                   | Fur                 | cionário R            | esponsável: -                               | - Selecione                                       | ~                             |                  |                            |                   |          |                  |                      |
|        |         |              |                   |                     | Data de l             | invio Inicial: 0                            | 1/01/2017 * Da                                    | ta de Envio Final: 10/11/2017 |                  |                            |                   |          |                  |                      |
|        |         |              |                   |                     |                       |                                             | Pesquis                                           | ar Limpar Voltar              |                  |                            |                   |          |                  |                      |
| odos E | xibir P | rotocolo     | Tipo do Protocolo | Data de<br>Envio    | Prazo<br>(dias)       | Local De                                    | Assunto                                           | Palavra-Chave                 | Data de Entrega  | Funcionário<br>Responsável | Tipo da Pendência | Status   | Dias no<br>Local | Dias con<br>Funciona |
|        | 1       | 14.029.784-4 | Digital           | 23/08/2017<br>14:29 |                       | SEAP/CAS                                    | RECURSOS HUMANOS                                  | LICENCA ESPECIAL              | 06/11/2017 17:37 | Mauro Ribeiro<br>Borges    | Analisar          | Pendente | 79               | 4                    |
|        | 1       | 14.029.866-2 | Digital           | 31/10/2017<br>10:13 |                       | SEAP/SCF                                    | RECURSOS HUMANOS                                  | ABONO DE PERMANENCIA          | 06/11/2017 17:24 | Mauro Ribeiro<br>Borges    | Analisar          | Pendente | 10               | 4                    |
|        | 1       | 14.029.782-8 | Digital           | 23/08/2017<br>14:28 |                       | SEAP/CAS                                    | RECURSOS HUMANOS                                  | LICENCA ESPECIAL              | 25/10/2017 09:43 | Usuário<br>e-Protocolo     | Analisar          | Pendente | 79               | 16                   |
|        | 1       | 14.029.094-7 | Digital           | 26/01/2017<br>16:44 |                       | SEAP/CAS                                    | CONTRATO/CONVENIO                                 | REAJUSTE                      | 06/11/2017 17:38 | Mauro Ribeiro<br>Borges    | Analisar          | Pendente | 288              | 4                    |
|        | 1       | 14.029.784-4 | Digital           | 23/08/2017<br>14:29 |                       | SEAP/CAS                                    | RECURSOS HUMANOS                                  | LICENCA ESPECIAL              | 06/11/2017 17:19 | Usuário<br>e-Protocolo     | Assinatura        | Pendente | 79               | 4                    |
|        | 1       | 14.023.488-5 | Físico            | 06/07/2017<br>10:43 |                       | SEAP/ATJ                                    | AREA JURIDICA                                     | MANDADO DE SEGURANCA          | 15/08/2017 09:33 | Cristiano Reis<br>Valdeira | Analisar          | Pendente | 127              | 87                   |
|        | 1       | 14.027.087-3 | Físico            | 06/07/2017<br>10:39 |                       | SEAP/ATJ                                    | AREA JURIDICA                                     | INTIMACAO                     | 15/08/2017 09:33 | Cristiano Reis<br>Valdeira | Analisar          | Pendente | 127              | 87                   |
|        |         |              |                   |                     | * Novo f              | uncionário: U                               | Jsuário e-Protocolo                               | v                             |                  |                            |                   |          |                  |                      |
|        |         |              |                   |                     | Nova Data             | de Entrega: 1                               | 0/11/2017                                         |                               |                  |                            |                   |          |                  |                      |
|        | 1       | 14.027.087-3 | Físico            | 10:39               | * Novo f<br>Nova Data | SEAP/ATJ<br>Funcionário: U<br>de Entrega: 1 | AREA JURIDICA<br>Jsuário e-Protocolo<br>0/11/2017 |                               | 15/08/2017 09:33 | Valdeira                   | Analisar          | Pendente | 1                | 27                   |

Selecione o processo e escolha o usuário que analisará. Se houver urgência poderá ser informado o prazo para devolução.

#### Analisar processos como Responsável Local

| Minhas Pendências Protocolos No Local Pendências No Local Documente |         |             |                                               |                     |                       |            |                                                                                                    |       | <u>ical</u> |
|---------------------------------------------------------------------|---------|-------------|-----------------------------------------------|---------------------|-----------------------|------------|----------------------------------------------------------------------------------------------------|-------|-------------|
| Funcionário<br>Talita Selis Ara                                     | ntes    |             |                                               |                     |                       |            |                                                                                                    |       | $\sim$      |
| Protocolo                                                           | Тіро    | Interessado | Palavra-Chave                                 | Data de<br>Envio    | Dt. Max.<br>Conclusao | Finalidade | Detalhamento                                                                                                    | Recus | ır Analisa  |
| 14.485.177-3                                                        | Digital | FORCE       | CONTRATO/CONVENIO -<br>REAJUSTE - REPACTUACAO | 28/09/2017<br>17:35 |                       | Analisar   | ENCAMINHAMENTO PARA FIXACAO DE INDICES DE REAJUSTE/FIXACAO PARA SER APLICADO<br>AOS CONTRATOS ORIUNDOS DOS PREGOES ELETRONICOS N.º 164, 165, 166, 167, 168,<br>169, 170, 171, 172/2011, 067/2013, 234/2015 E REPACTUACAO DO 661/2016 SOBRE<br>SERVICOS DE VIGILANCIA OSTENSIVA ARMADA E DESARMADA. | R     | R           |

Para analisar como Responsável Local, acesse a aba Pendências no Local e clique no ícone **Analisar**.

# Quer incluir mais pessoas como responsáveis pelo sistema e-Protocolo em seu setor?

Solicite a liberação de acesso de seus profissionais ao Gestor de Acesso do seu órgão.

Ao entrar em contato com o Gestor de Acesso de seu órgão informe os seguintes dados:

- Nome completo do servidor
- CPF
- Telefone para contato
- Local/Setor onde trabalha

#### Recomendação

Quando houver necessidade de encaminhar um processo digital para outro órgão, orientamos a todos que entre em contato com o Gestor do sistema e-Protocolo no órgão de destino que deverá comunicar a seus usuários e parametrizar seus respectivos locais.

A lista completa dos gestores está disponível em www.administracao.pr.gov.br/apoio/.

#### Fale Conosco

Telefone: (41) 3313-6245 Web: <u>www.e-protocolo.pr.gov.br</u> email: cas@seap.pr.gov.br

Equipe responsável pela elaboração desse material:

Luciana Belico - Celepar

Mauro Ribeiro Borges - Seap

Talita Selis Arantes - Seap

Valéria de Cássia Arantes – Escola de Gestão